# 電子@連絡帳システムの使い方

2019.1 ver.

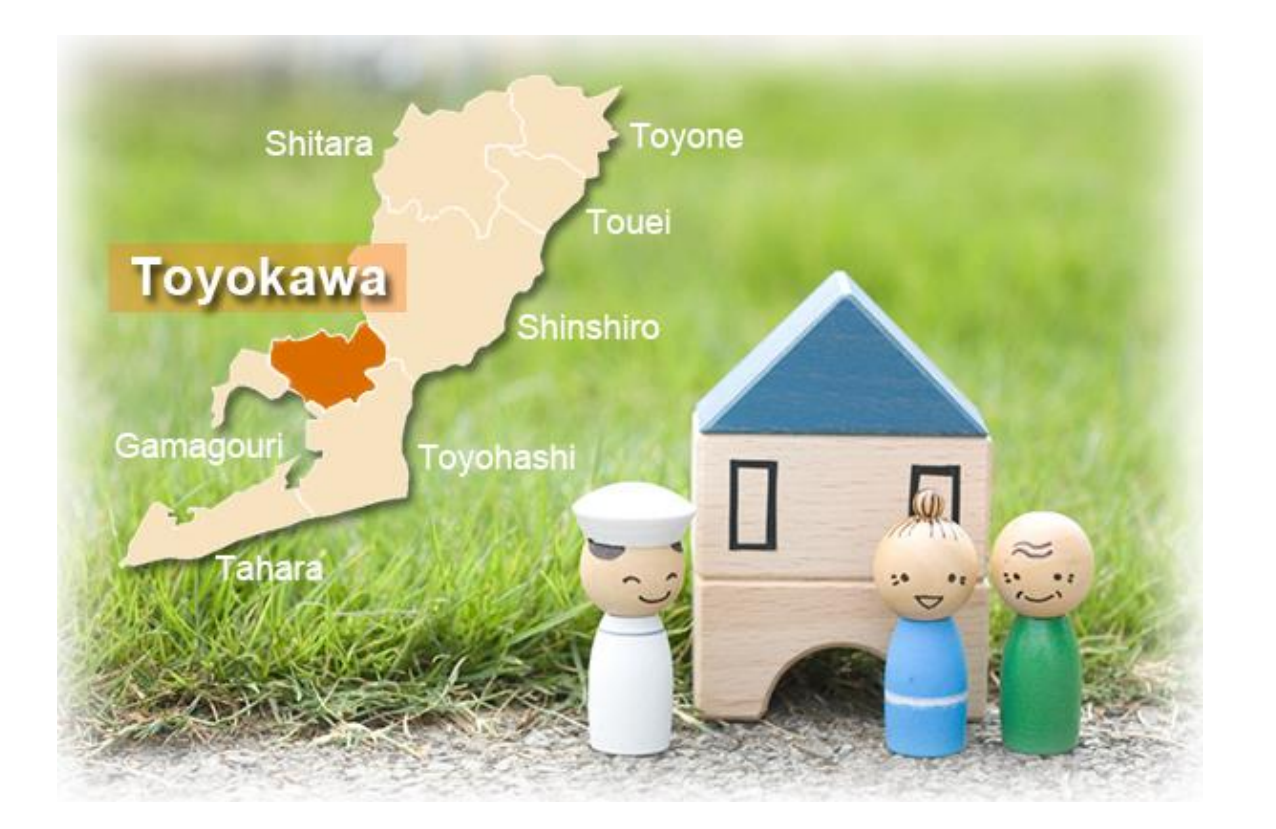

### 豊川市福祉部介護高齢課

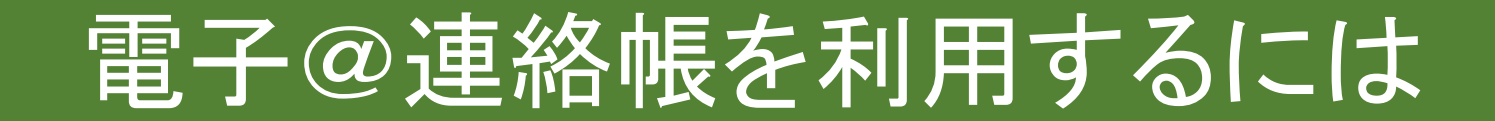

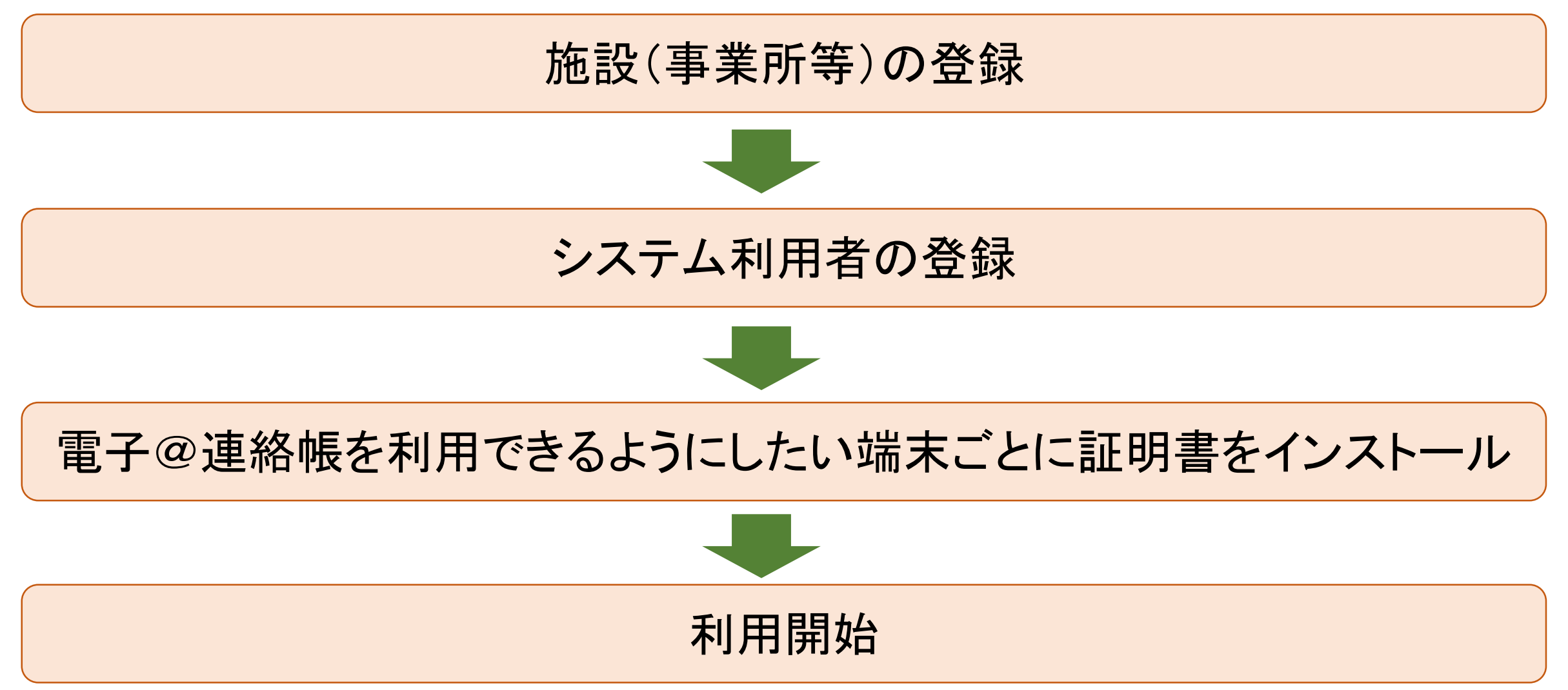

### 施設(事業所等)の登録(1)

- •電子@連絡帳の管理は施設単位で行います
- •施設ごとに、電子@連絡帳を管理する施設管理者を決めます
- •施設管理者は、施設内で電子@連絡帳を利用するスタッフの登録を行います
- •施設管理者のIDとパスワードを決めて登録します
- 施設管理者のIDとパスワードは、施設内で電子@連絡帳を利用するスタッフの 登録、証明書の管理のほか、施設管理者自身が電子@連絡帳を利用する際の ID・パスワードとして使います
- •検索サイトで「東三河ほいっぷ 豊川市」と検索 ※オンライン登録

施設(事業所等)の登録にあたっては、医師会、歯科医師会、薬剤師会、介護保険関係 事業者連絡協議会に登録のある施設名にて登録してください。(法人において複数の 事業所を持つ場合などは、特にご注意ください。) 登録のない施設が電子@連絡帳を利用する場合はシステム利用料が発生します。 この場合、施設登録申請の段階で、福祉部介護高齢課と相談ください。

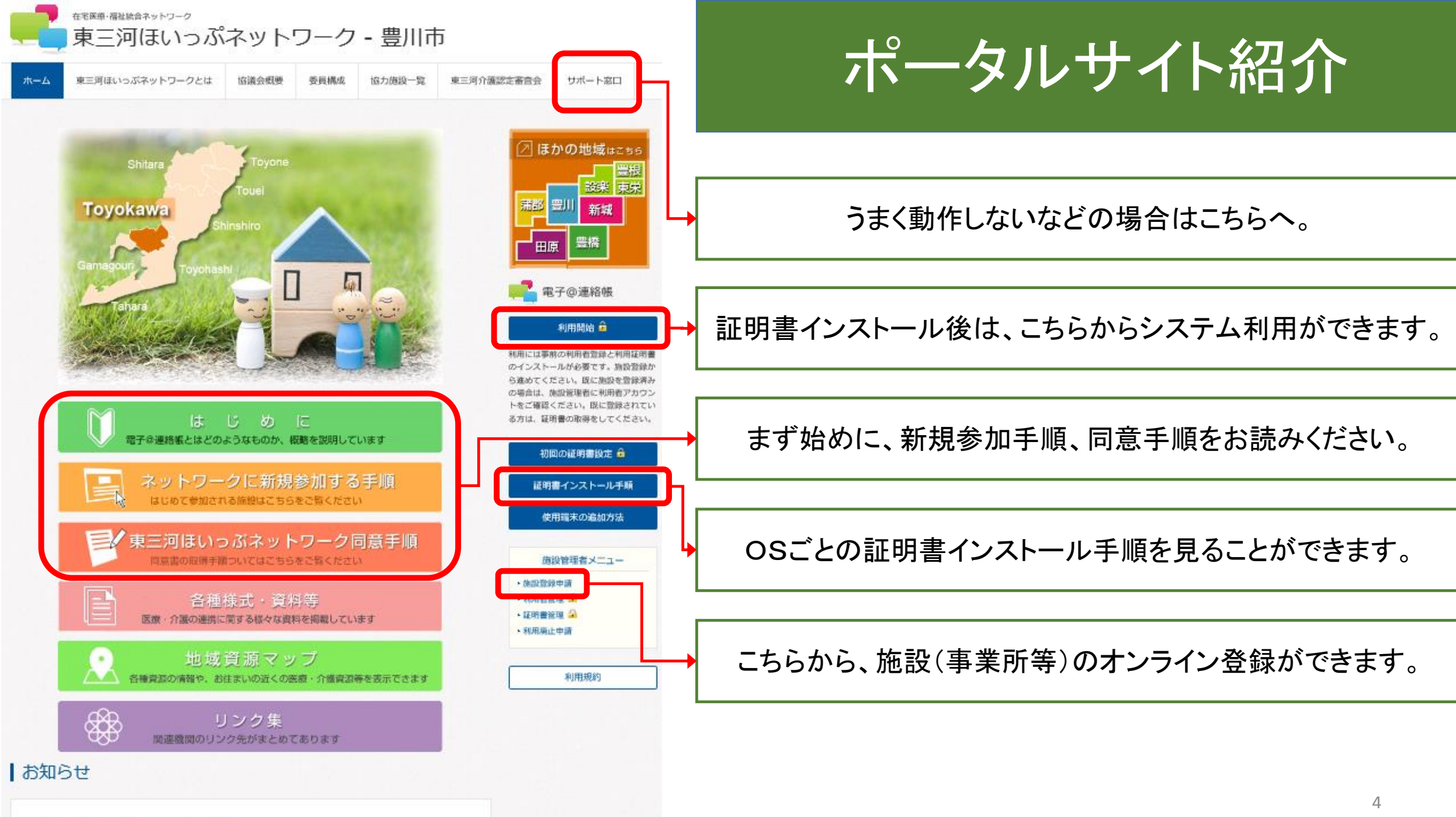

2018.03.01 月次メンテナンスのお知らせ(03/13)

### 施設(事業所等)の登録(2)

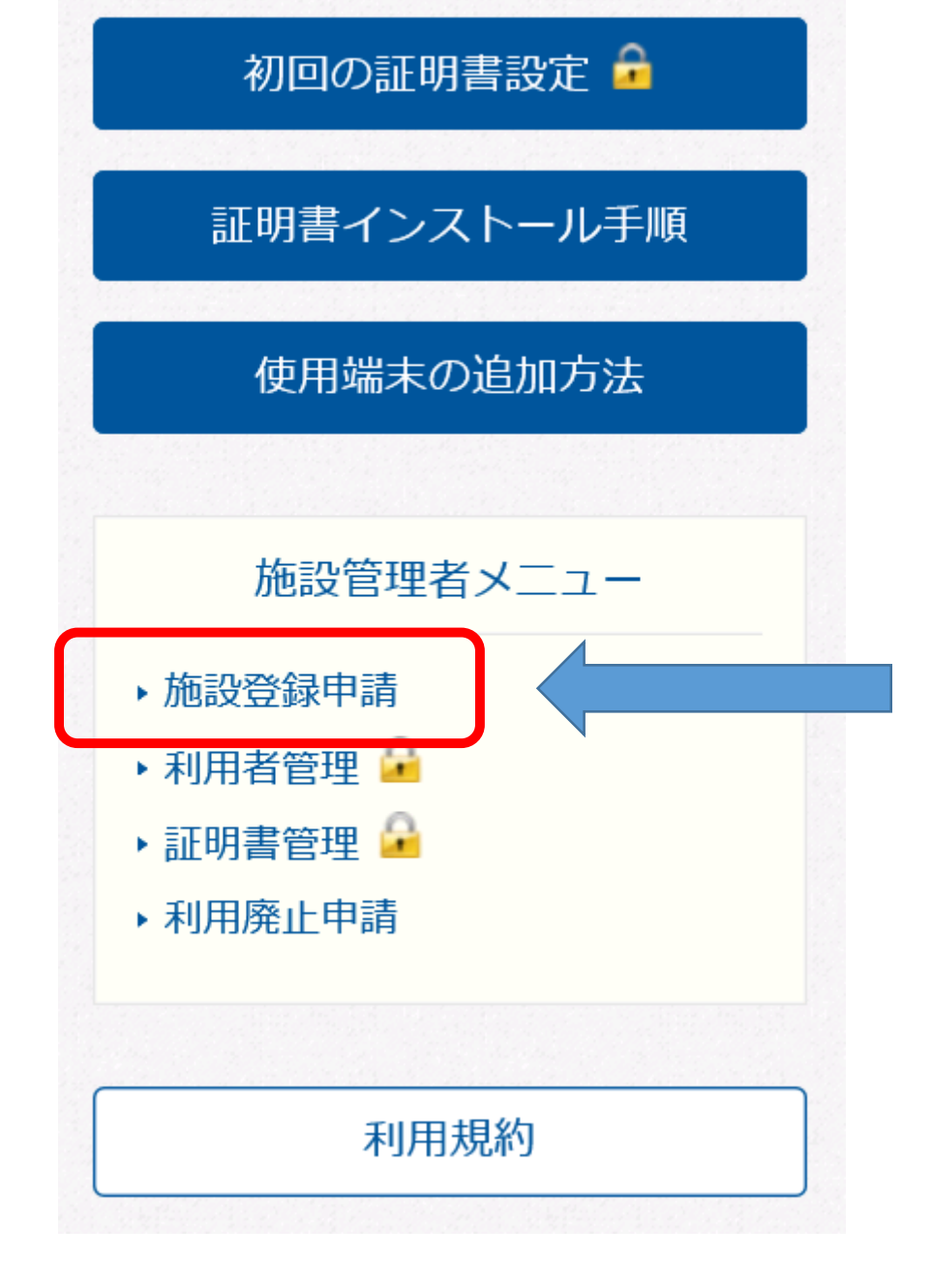

# ポータルサイト画面右下にある「施設登録申請」をクリック

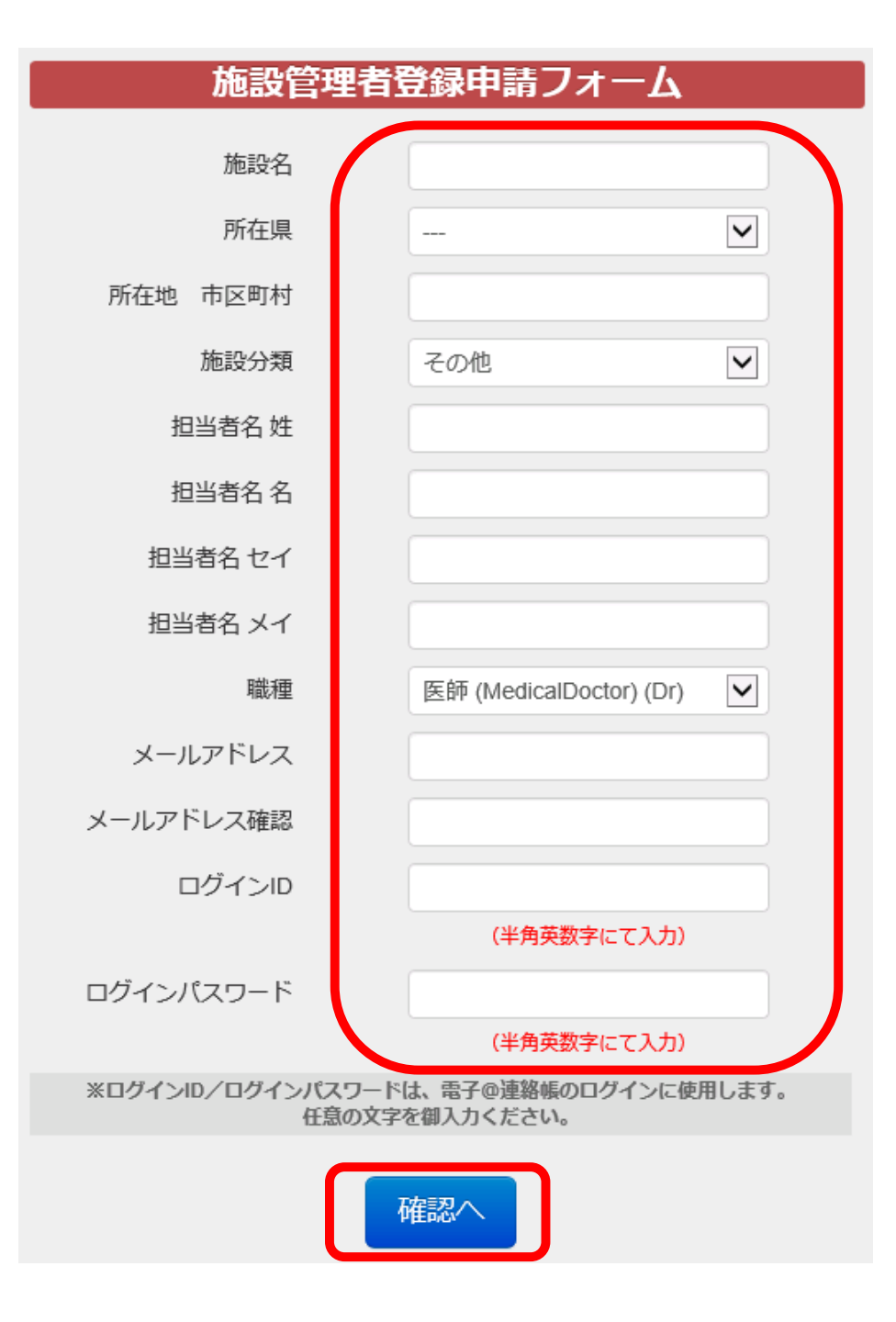

## 施設(事業所等)の登録(3)

必要事項を入力したら、 「確認」をクリック。 内容を確認し、登録。

・施設名に注意。法人名ではなく、
 施設(事業所等)の名称を入力します。
 (医師会、歯科医師会、薬剤師会、
 介護保険関係事業者連絡協議会
 に登録のない施設(事業所等)名での
 システム利用は有料となります。
 この場合は、福祉部介護高齢課へ
 ご相談ください。)

### 施設(事業所等)の登録(4)

| From                           | 件名                                         |
|--------------------------------|--------------------------------------------|
| support@eml.iij-renrakucho.jp  | 【東三河ほいっぷネットワーク-豊川市】証明書取得用No/パスワード通知        |
| password@eml.iij-renrakucho.jp | 【利用者管理システム】ログイン用ID/PW通知(東三河ほいっぷネットワーク-豊川市) |

### 施設登録の申請をすると、登録したメールアドレスあてに上記のように 2つのメールが届きます

- 上: 証明書ダウンロード用のナンバーとパスワード及びその後の作業方法などが記載され ています
- 下: 施設登録の際に設定した施設管理者のログイン用IDとパスワードが記載されています

### 証明書のインストール(1)

- ・電子@連絡帳を安全に利用いただくため、パソコン やタブレット等に「証明書」をインストールします
  - ポータルサイトに、各OSでの「証明書インストール 手順」を掲載していますが、ここでは、Windows 端末での手順を紹介します
- ・証明書のインストールには、システム利用者ごとに 発行された証明書インストール用ナンバーとパス ワードが必要です

証明書のインストール(2)

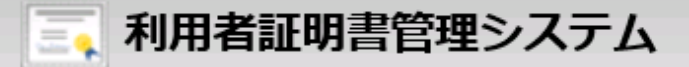

```
システム利用者ごとに発行された
証明書取得用ナンバーとパスワードを
入力し、「ログイン」をクリック
```

「施設(事業所等)の登録(4)に記載 してあるメールに、証明書取得用ナンバー とパスワードが記載されています

| (  | ログイン        |
|----|-------------|
| ľ  | 証明書取得用No    |
|    | 証明書取得用パスワード |
| _\ |             |
|    | ログイン        |

証明書のインストール(3)

🔄 利用者証明書管理システム

#### ■ セキュアクラウドへの接続設定

※ インストール手順は、以下のURLにてご確認いただけます。
 https://ptl.iij-renrakucho.jp/toyokawa/cert-inst/
 ※ クライアント証明書は一度しかダウンロードできません。再ダウンロードには証明書の追加発行が必要となります。

クライアント証明書のダウンロード

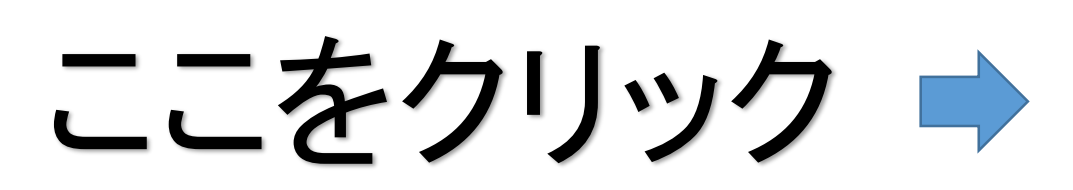

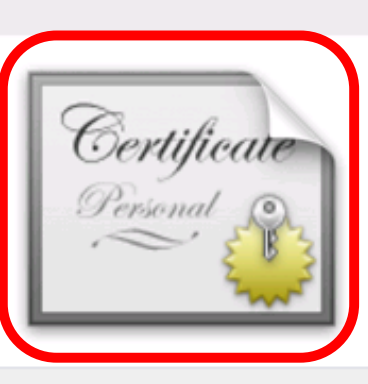

証明書のインストール(4)

### 画面下部に、「ファイルを開く」、「保存」 等を選択するポップアップが出てくるの で、「ファイルを開く」をクリックし、作業を 進めます。

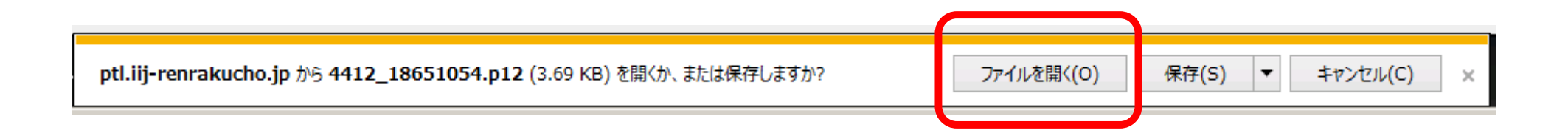

### 証明書のインストール(5)

|                                                                                                    | x  |           |
|----------------------------------------------------------------------------------------------------|----|-----------|
| ◎ 🔗 証明書のインポート ウィザード                                                                                                    |    |           |
| 証明書のインボート ウィザードの開始                                                                                                    |    |           |
| このウィザードでは、証明書、証明書信頼リスト、および証明書失効リストをディスクから証明書ストアにコピー<br>します。                                                            |    |           |
| 証明機関によって発行された証明書は、ユーザー ID を確認し、データを保護したり、またはセキュリティで保<br>護されたネットワーク接続を提供するための情報を含んでいます。証明書ストアは、証明書が保管されるシス<br>テム上の領域です。 |    |           |
| 保存場所                                                                                                    |    |           |
| ● 現在のユーザー(C)                                                                                                    |    |           |
| ○ ローカル コンピューター(L)                                                                                                    |    |           |
| 続行するには、[次へ]をクリックしてください。                                                                                                |    |           |
|                                                                                                    |    | 「次へ」をクリック |
| 次へ(N) キャンセ                                                                                                    | ۱レ | 12        |

### 証明書のインストール(6)

|                                                                                              | x |            |
|----------------------------------------------------------------------------------------------|---|------------|
|                                                                                              |   |            |
| イン <b>ボートする証明書ファイル</b><br>インボートするファイルを指定してください。                                              |   |            |
| ファイル名(F):<br>rosoft¥Windows¥INet                                                             |   |            |
| 注意: 次の形式を使うと 1 つのファイルに複数の証明書を保管できます:<br>Personal Information Exchange- PKCS #12 (.PFX,.P12)  |   | ファイル名が自動で  |
| Cryptographic Message Syntax Standard- PKCS #7 証明書 (.P7B)<br>Microsoft シリアル化された証明書ストア (.SST) |   | 入っていることを確認 |
|                                                                                              |   | して、        |
|                                                                                              |   | 「次へ」をクリック  |
| 次へ(N) キャンセル                                                                                  | , | 13         |

証明書のインストール(7)

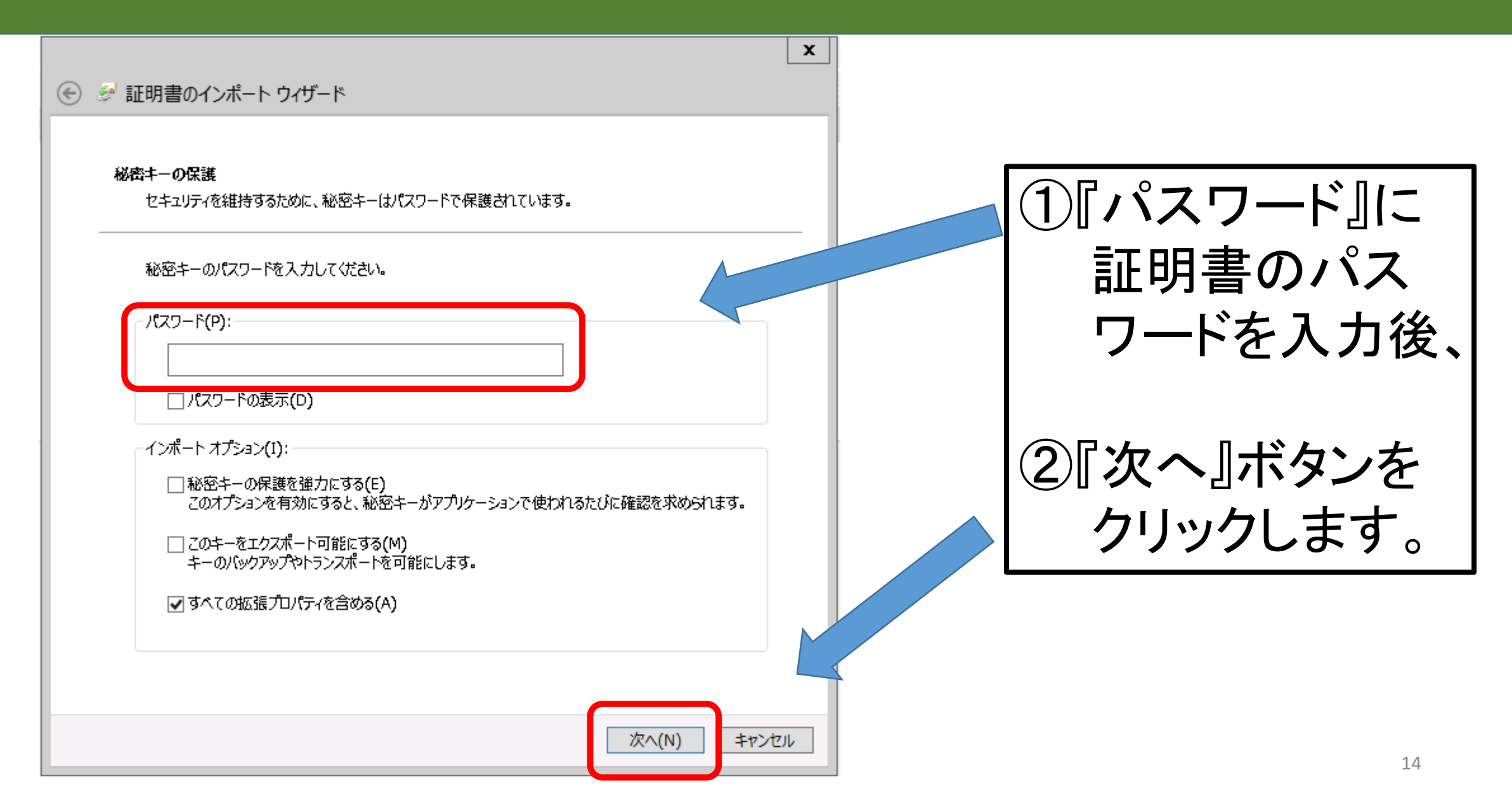

### 証明書のインストール(8)

|                                                | x |           |
|------------------------------------------------|---|-----------|
| € 🔄 証明書のインポート ウィザード                            |   |           |
| 証明書ストア                                         |   |           |
| 証明書ストアは、証明書が保管されるシステム上の領域です。                   |   |           |
| Windows に証明書ストアを自動的に選択させるか、証明書の場所を指定することができます。 |   |           |
| ● 証明書の種類に基づいて、自動的に証明書ストアを選択する(U)               |   |           |
| ○ 証明書をすべて次のストアに配置する(P)                         |   |           |
| 証明書ストア:                                        |   |           |
| 参照(R)                                          |   |           |
|                                                |   |           |
|                                                |   |           |
|                                                |   |           |
|                                                |   |           |
|                                                |   |           |
|                                                |   | 次へ レをクリック |
|                                                |   |           |
|                                                |   |           |
| 次へ(N) キャンセル                                    | / |           |
|                                                |   | 15        |

### 証明書のインストール(9)

| X                            |          |
|------------------------------|----------|
|                              |          |
| 証明書のインポート ウィザードの完了           |          |
| [完了]をクリックすると、証明書がインポートされます。  |          |
| 次の設定が指定されました:                |          |
| 選択された証明書ストア ウィザードで自動的に決定されます |          |
|                              |          |
|                              |          |
|                              |          |
|                              |          |
| < III >                      |          |
|                              |          |
|                              |          |
|                              |          |
|                              | ・ルココピノフノ |
|                              |          |
| 完了(F) キャンセル                  | 16       |

### 証明書のインストール(10)

### ご利用いただいているPCのセキュリティ設定によっては、 警告メッセージが出る場合もありますが、「はい」として進め てください。

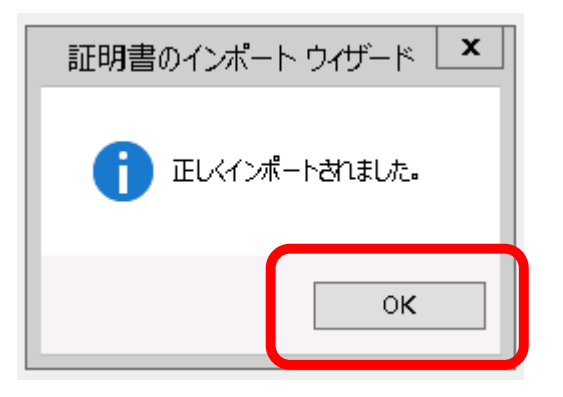

「正しくインポートされました。」で、 証明書のインストールは完了です。

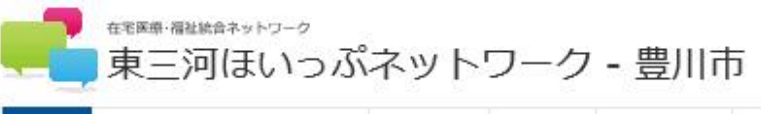

|  | <u>д</u> —ж | 東三河ほいっぷネットワークとは | 協議会概要 | 委員構成 | 協力施設一覧 | 東三河介護認定審會会 | サポート窓口 |
|--|-------------|-----------------|-------|------|--------|------------|--------|
|--|-------------|-----------------|-------|------|--------|------------|--------|

# 電子@連絡帳の利用開始(1)

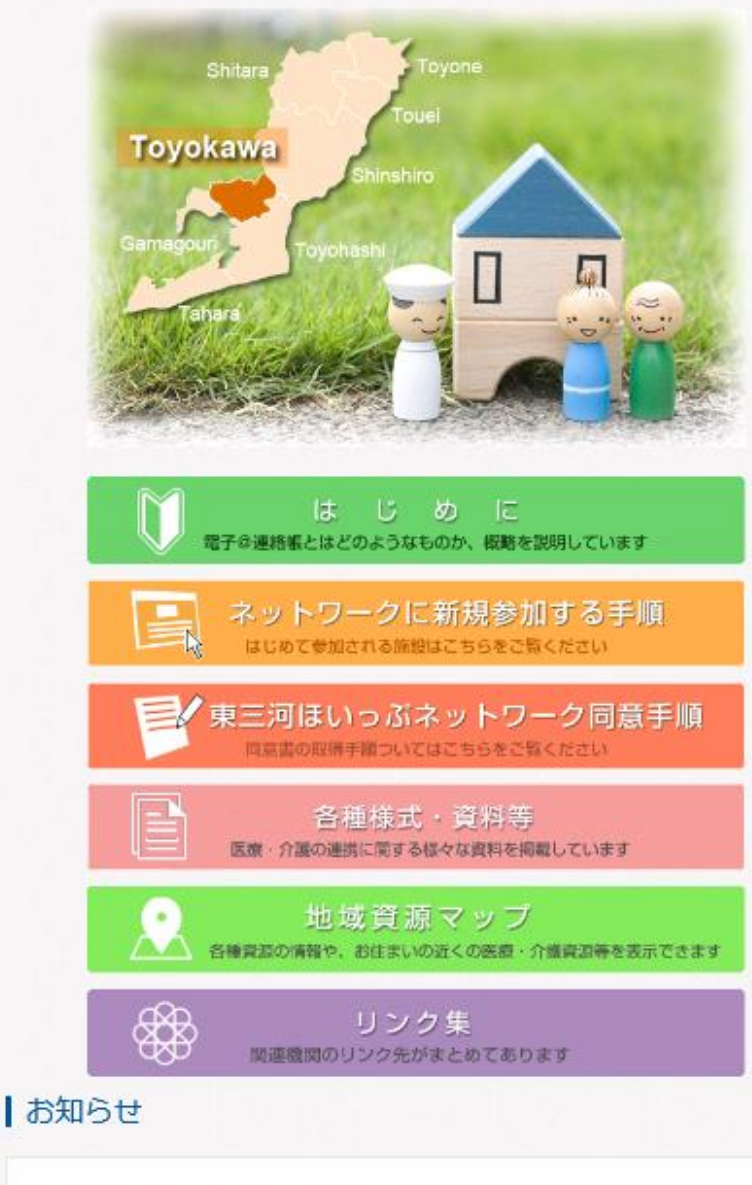

ほかの地域はこち 浦郎 新城

電子@連絡帳

利用開始 🍅

のインストールが必要です。施設登録か ら進めてください。既に施設を登録済み の場合は、施設施理者に利用者アカウン トをご確認ください。既に登録されてい る方は、証明書の取得をしてください。

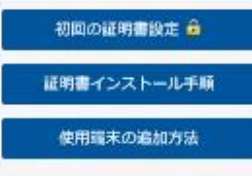

施設管理者メニュー ・施設登録中請 ・利用者能理 ・証明書能理 ・利用典止中請

利用规約

ここをクリックして、電子@連絡帳 の利用を開始します。

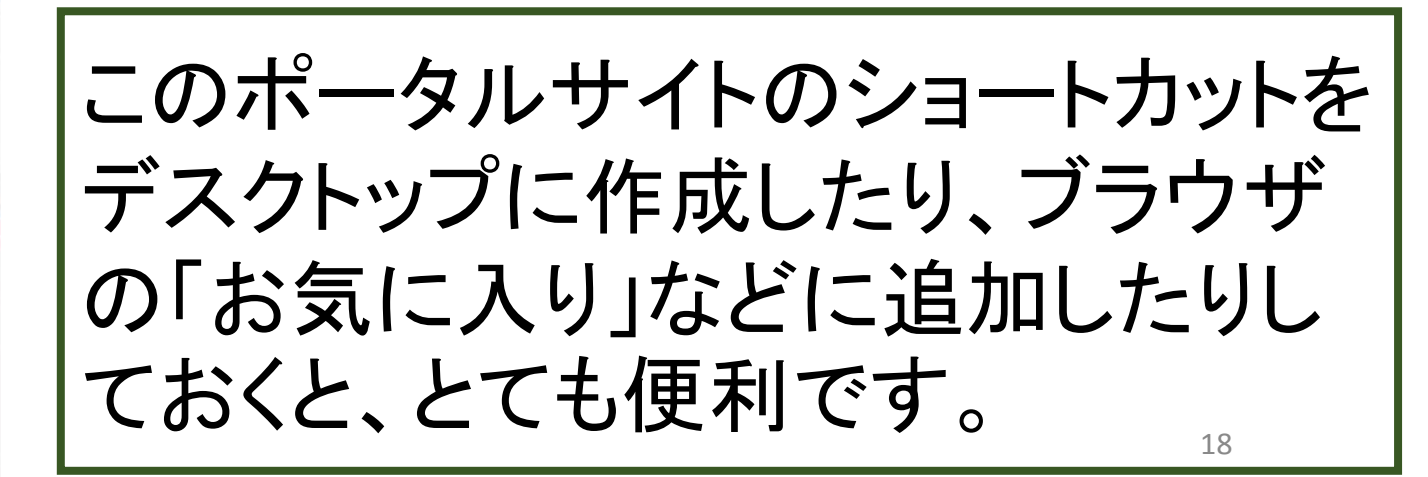

2018.03.01 月次メンテナンスのお知らせ(03/13)

### 電子@連絡帳の利用開始(2)

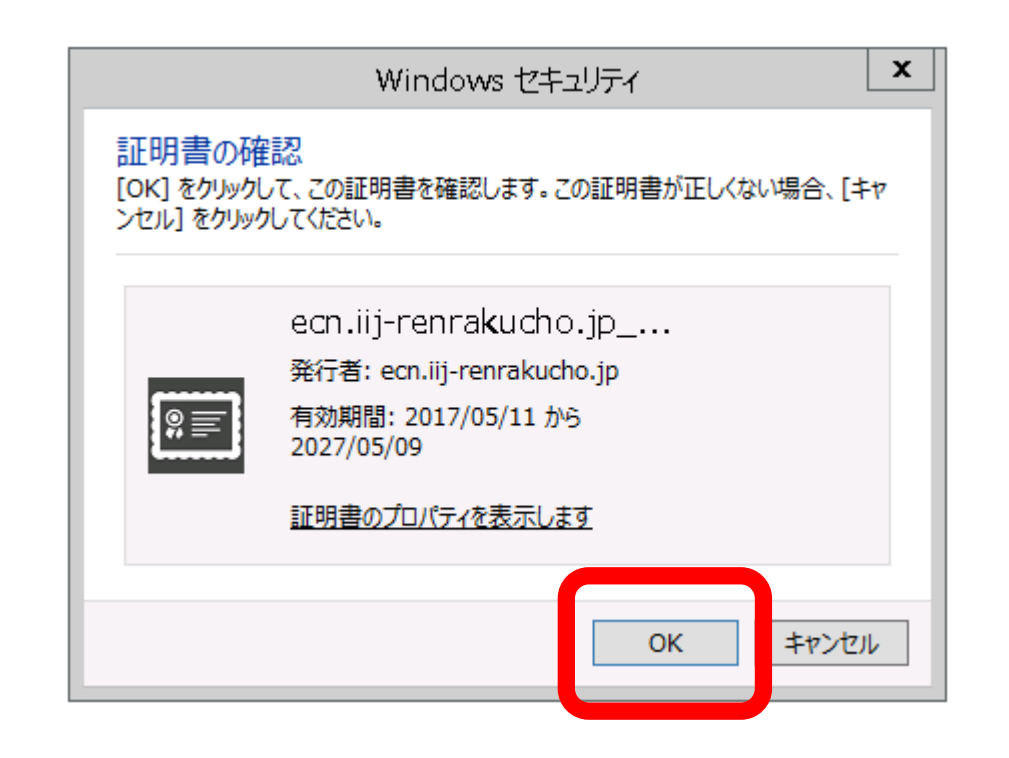

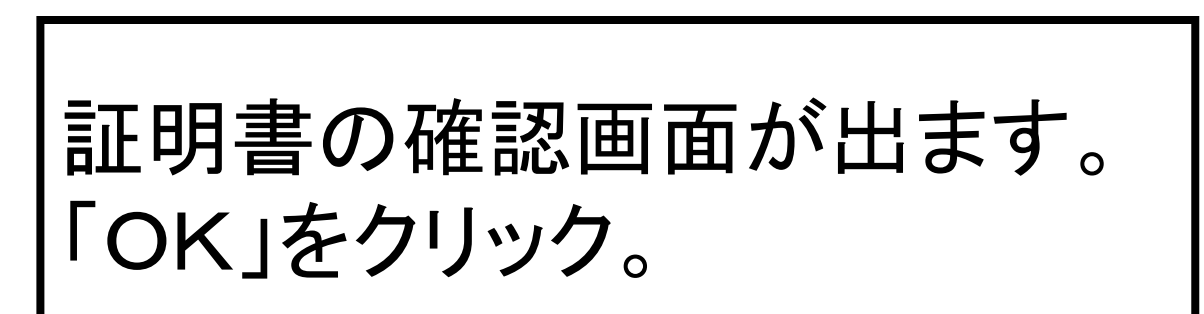

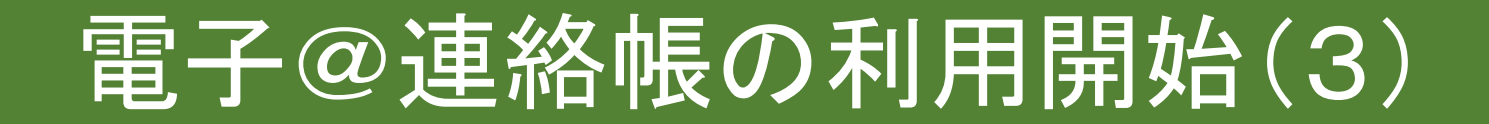

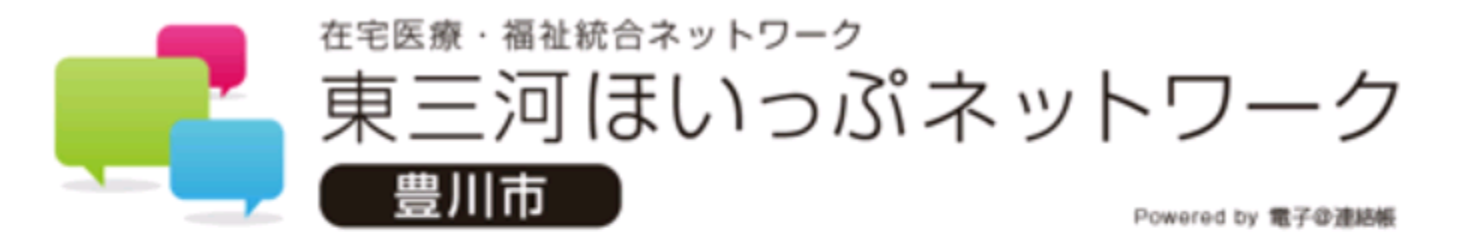

#### ログインIDとパスワードを入力してください。

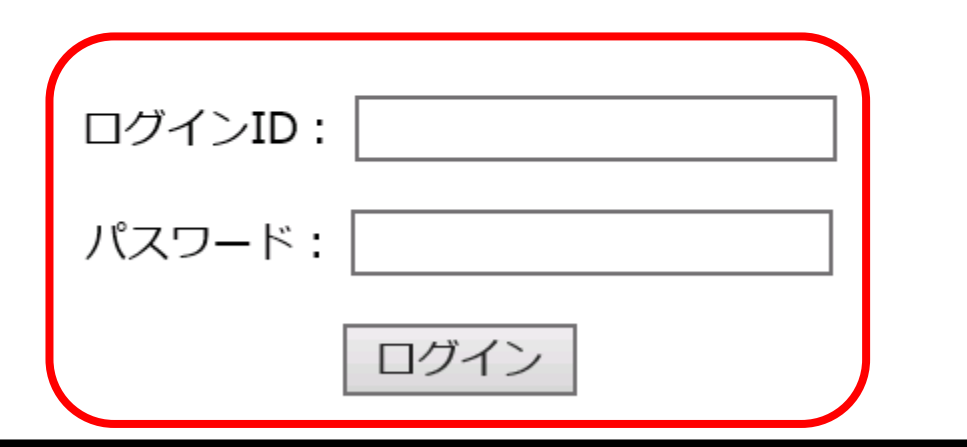

ログイン画面が出るので、ご自身のIDとパスワードを入力し てログインします。 ※証明書取得用No、パスワードではありません。

### 電子@連絡帳の利用開始(4)

| ■■■■■■■■■■■■■■■■■■■■■■■■■■■■■■■■■■■■ | ットワーク<br>まいっぷネットワーク<br>Freeday, \$70 8888 |                                           |    |     |              | ● 患者                 | プロジェクト            | その他 2 쿶                       | ×<br>>94-9     | • 終了 |
|--------------------------------------|-------------------------------------------|-------------------------------------------|----|-----|--------------|----------------------|-------------------|-------------------------------|----------------|------|
| 20                                   | 新規追加                                      |                                           |    |     | フリーワード       | 検索 クリア マ 検索詳細 期間: 全て | ~                 |                               |                | マータ  |
| 地区ラベル                                | 通知など                                      | 氏名/フリガナ                                   | 性別 | 年齢  | 自宅電話番号       | 住所                   | 最新更新日時            | 最新記載者                         |                |      |
|                                      |                                           | (デモ)在宅 練習太郎<br>(ザイタク レンシュウタロウ)            | 男  | 43才 | 0533-89-3179 | 愛知県豊川市山道町2丁目49       | 17/12/18<br>15:17 | 堀江勝<br>(Tyk : 豊川市在宅医療連携推進セン   | ■ <b>バイ</b> タル | ^    |
|                                      |                                           | 認定看護師 同行訪問 がん・緩和<br>(ニンテイカンゴシ ドウコウホウモン ガ  | 女  | 1才  | 0533-86-1111 |                      | 17/4/28<br>08:15  | 豊川市民病院看護局<br>(NS:豊川市民病院)      | ■ <b>バイ</b> タル |      |
|                                      |                                           | (デモ)諏訪 望<br>(スワ ノゾミ)                      | 女  | 88才 | 0533-89-2105 | 豊川市諏訪1-1             | 17/4/26<br>09:37  | 松山哲也<br>( Tyk : 豊川市在宅医療連携推進セン | ■ <b>バ</b> イタル |      |
|                                      |                                           | (検討用)認定看護師 同行訪問看護<br>(ケントウヨウニンテイカンゴシ ドウコウ | 女  | 2才  | 0533-86-1111 |                      | 17/1/18<br>16:51  | 岩間三枝子<br>(Ns:豊川市医師会 在宅医療サ     | ■ <b>バイ</b> タル |      |
| ₽                                    |                                           | 文書 タグ<br>(ブンショ タグ)                        | 男  | 19才 | 0533-89-3179 |                      | 16/8/29<br>11:31  | 松山哲也<br>( Tyk : 豊川市在宅医療連携推進セン | B 191          |      |
| ₽ E                                  |                                           | 認定看護師 同行訪問 皮膚・排泄<br>(ニンテイカンゴシ ドウコウホウモン ヒ  | 女  | 1才  | 0533-86-1111 |                      | 16/7/1<br>18:30   | 豊川市民病院看護局<br>(Ns:豊川市民病院)      | ■ <b>バイ</b> タル |      |
| ₽ E                                  |                                           | 練習 吉田 なな子<br>(ヨシダ ナナコ)                    | 女  | 66才 | 0533-72-4014 |                      | 16/3/24<br>10:49  | 松山哲也<br>( Tyk : 豊川市在宅医療連携推進セン | B 11           |      |
| ₽ E                                  |                                           | 大和 太郎<br>(やまと たろう)                        | 男  | 81才 | 0533-77-0000 |                      | 15/11/30<br>09:26 | 松山哲也<br>( Tyk : 豊川市在宅医療連携推進セン | B 11           |      |
|                                      |                                           | (デモ) 豊川 太郎<br>(トヨカワ タロウ)                  | 男  | 79才 | 0533-89-2105 | 愛知県豊川市諏訪1丁目1番地       | 15/2/13<br>14:44  | 松山哲也<br>( Tyk : 豊川市在宅医療連携推進セン | H バイタル         |      |

ログインした画面です。上図では、デモで登録した患者等が表示されていますが、当初は、「検索条件に合致するデータがありません」と表示されます。

### 施設内のスタッフの追加登録(1)

- ・施設内のスタッフの追加登録は施設管理者が行います
- スタッフにIDとパスワード、連絡先のメールアドレスを 決めてもらいます(ID、パスワードは後から変更もで きるので、当初は施設管理者が任意で決めておいて も構いません。)
- 利用者登録を行うと、登録したメールアドレスにスタッフが証明書をダウンロードする際に必要な証明書取得用
   ナンバーとパスワードがメールで届きます

### 施設内のスタッフの追加登録(2)

### 施設管理者のIDとパスワードでログインした後、画面左下にある 「管理」をクリックします。

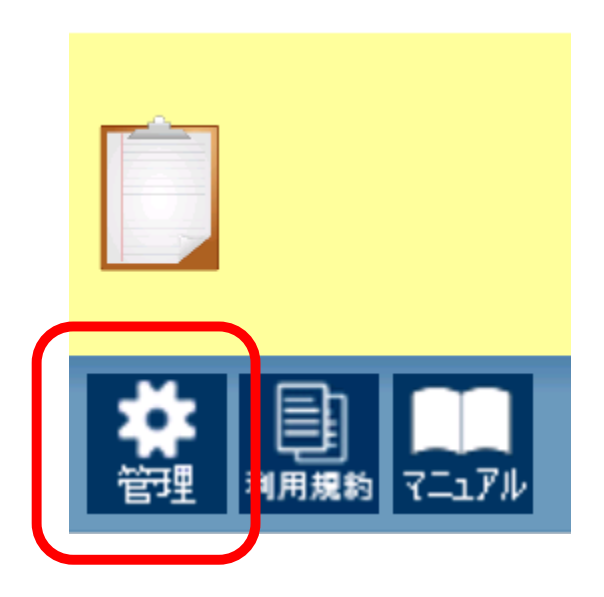

### 施設内のスタッフの追加登録(3)

| ■ ままま • ####87ットワーク<br>東三河ほいっぷネットワーク<br>■ 豊川市■ Preventing #70### |                |
|------------------------------------------------------------------|----------------|
| マイプロファイル                                                         |                |
| 利用者グループ管理<br>削除文書管理                                              | 「新規利用者の登録」クリック |
| 新着・メッセージ管理         状態管理         期間設定                             |                |

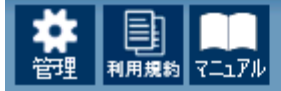

#### 11日本管理システム 利用者 > 利用者登録

🔲 グループ 🛛 施設

# 施設内のスタッフの追加登録(4)

#### ■利用者 登録·編集

🗋 利用者

| 地域 <b>*</b>          | 東三河ほいっぷネットワーク-豊川市 |                    |
|----------------------|-------------------|--------------------|
| 担当者姓名 *              | ▲ 担当者姓を入力してください。  |                    |
| 力于姓 力于名 <del>*</del> |                   |                    |
| メールアドレス *            |                   |                    |
| ログインID *             |                   |                    |
| ログインパスワード*           |                   | ● 必要事項(※)部分を入力します。 |
| <b>届性 *</b>          | 選択してください          |                    |
| 所屋施設名 *              | 豊川市在宅医療連携推進センター   | ログインロとログインパスワードは   |
| 携带電話番号               |                   |                    |
| 電話番号                 |                   | 人ダツノことに設定します。      |
| FAX番号                |                   |                    |
| 郵便番号                 |                   | 権限は、「通常」とします。      |
| 住所                   |                   |                    |
| 権限 *                 | 選択してください          |                    |

### 施設内のスタッフの追加登録(5)

| 個別設定                                      |                                                | 必要に応じ、個別設定を行います。                        |
|-------------------------------------------|------------------------------------------------|-----------------------------------------|
| 投稿・通知用追加メールアドレス1                          |                                                | プロファイル画像を登録しておくこと                       |
| 投稿・通知用追加メールアトレス2 投稿用追加メールアドレス1            |                                                | で、PC等でのやりとりでありながら、<br> 「顔の目える関係づくり」にもつた |
| 投稿用追加メールアトレス2<br>登録時にメール配信<br>電子@連絡帳メール通知 | <ul> <li>●する ○しない</li> <li>●する ○しない</li> </ul> | がっていきます。(任意ですが推奨さ                       |
| 見守り機器メール通知 ?                              | ●しない ○する                                       | れる機能です)                                 |
| プロファイル画像                                  | 画像をアップロードする場合<br>選択                            | 画像を選択する場合                               |
| 「啓録」をクリ                                   | ックして ス                                         | タッフ啓録                                   |

が完了します。

登

録

### 電子@連絡帳の主な操作紹介(1)

| 東三河ほ                                                                                                    | <sub>フーク</sub><br>いっぷネットワーク<br>Francel 1 <b>, 127 8888</b> |                                             |    |     |              |                 | ▲ 患者 5   | プロジェクト <mark>2</mark>     | その他 <mark>35</mark> 🔫                   | ×<br>374-9 | 秋7         |
|----------------------------------------------------------------------------------------------------|------------------------------------------------------------|---------------------------------------------|----|-----|--------------|-----------------|----------|---------------------------|-----------------------------------------|------------|------------|
| <b> </b>                                                                                                    | 新規追加                                                       |                                             |    |     | フリーワード       | 検索 クリア マ 検報 期間: | 過去3日以内 🗸 |                           |                                         |            | ▼データ<br>津携 |
| 地区ラベル                                                                                                    | 通知など                                                       | 氏名/フリガナ                                     | 性別 | 年齢  | 自宅電話番号       | 住所              | 402      | र्भाष्ट्र साम्र           | 最新記載者                                   |            |            |
|                                                                                                    | 1件未読                                                       | 認定者護師 同行訪問 がん・緩和<br>(ニンテイカンゴシ ドウコウホウモン ガ    | 女  | 1才  | 0533-86-1111 |                 |          | 17/4/28 5<br>08:15        | 豊川市民病院看護局<br>( <mark>NS</mark> :豊川市民病院) |            | ^          |
|                                                                                                    | 32件未読                                                      | <ul><li>(デモ) 諏訪 望</li><li>(スワノゾミ)</li></ul> | 女  | 88才 | 0533-89-2105 | 豊川市諏訪1-1        |          | 17/4/26 <b>†</b><br>09:37 | 公山哲也<br>(Tyk :豊川市在宅医療連携推進セン             |            |            |
|                                                                                                    | 1件未読                                                       | 認定看護師 同行訪問 皮膚・排泄<br>(ニンテイカンゴシ ドウコウホウモン ヒ    | 女  | 1才  | 0533-86-1111 |                 |          | 16/7/1 5<br>18:30         | 豊川市民病院看護局<br>( <mark>Ns</mark> :豊川市民病院) |            |            |
|                                                                                                    | 20件未読                                                      | (デモ) 豊川 太郎<br>(トヨカワ タロウ)                    | 男  | 79才 | 0533-89-2105 | 愛知県豊川市諏訪1丁目1番地  |          | 15/2/13 #<br>14:44        | 公山哲也<br>(Tyk :豊川市在宅医療連携推進セン             |            |            |
| A state of the state of the | 12件未読                                                      | (デモ) 大内 北乃<br>(オオウチ キタノ)                    | 女  | 87才 | 0533-89-3119 | 豊川市諏訪1-1        |          | 15/2/12 #<br>16:36        | 公山哲也<br>(Tyk :豊川市在宅医療連携推進セン             |            |            |
|                                                                                                    |                                                            |                                             |    |     |              |                 |          |                           |                                         |            |            |

「期間」の部分は、通常、「過去3日以内」が選択されています。

この選択では、過去3日以内に書き込みのない患者(サービス利用者)が画面に表示 されなくなります。

必要に応じて期間を変更することで、しばらく書き込みのない患者(サービス利用者) も画面に表示することができます。

※画面左下の歯車マーク「管理」から「期間設定」を選択すると、お好みの表示期間に 設定し直すこともできます。

### 電子@連絡帳の主な操作紹介(2)

| 東三河に<br>の<br>豊川市 | トワーク<br>Eしいっぷネットワーク<br>Preest iy #70888 |                                         |    |     |              |                | ● 患者 | 5 プロジェクト 2       | その他 <mark>35</mark> 🔫      | <b>ア</b><br>メッセージ | 修了         |
|------------------|-----------------------------------------|-----------------------------------------|----|-----|--------------|----------------|------|------------------|----------------------------|-------------------|------------|
| <u>9</u>         | 新規追加                                    |                                         |    |     | フリーワード       | 検索クリア          |      | ×13              |                            |                   | ▼データ<br>達携 |
| 地区ラベル            | 通知など                                    | 氏名/フリガナ                                 | 性別 | 年齢  | 自宅電話番号       | 住所             |      | 最新更新日時           | 最新記載者                      |                   |            |
|                  | 1件未読                                    | 認定看護師 同行訪問 がん・緩和<br>(ニンテイカンゴシドウコウホウモン ガ | 女  | 1才  | 0533-86-1111 |                |      | 17/4/28<br>08:15 | 豊川市民病院看護局<br>(Ns:豊川市民病院)   |                   | ^          |
|                  | 32件未読                                   | (デモ) 諏訪 望<br>(スワノゾミ)                    | 女  | 88才 | 0533-89-2105 | 豊川市諏訪1-1       |      | 17/4/26<br>09:37 | 松山哲也<br>(Tyk:豊川市在宅医療連携推進セン | 第細 パイタル           |            |
|                  | 1件未読                                    | 認定看護師 同行訪問 皮膚・排泄<br>(ニンテイカンゴシドウコウホウモン ヒ | 女  | 1才  | 0533-86-1111 |                |      | 16/7/1<br>18:30  | 豊川市民病院看護局<br>(Ns:豊川市民病院)   | 第細 パイタル           |            |
|                  | 20件未読                                   | (デモ) 豊川 太郎<br>(トヨカワ タロウ)                | 男  | 79才 | 0533-89-2105 | 愛知県豊川市諏訪1丁目1番地 |      | 15/2/13<br>14:44 | 松山哲也<br>(Tyk:豊川市在宅医療連携推進セン | 第細 パイタル           |            |
| Solution         | 12件未読                                   | (デモ)大内 北乃<br>(オオウチ キタノ)                 | 女  | 87才 | 0533-89-3119 | 豊川市諏訪1-1       |      | 15/2/12<br>16:36 | 松山哲也<br>(Tyk:豊川市在宅医療連携推進セン | 第細 パイタル           |            |

### 電子@連絡帳の主な操作紹介(3)

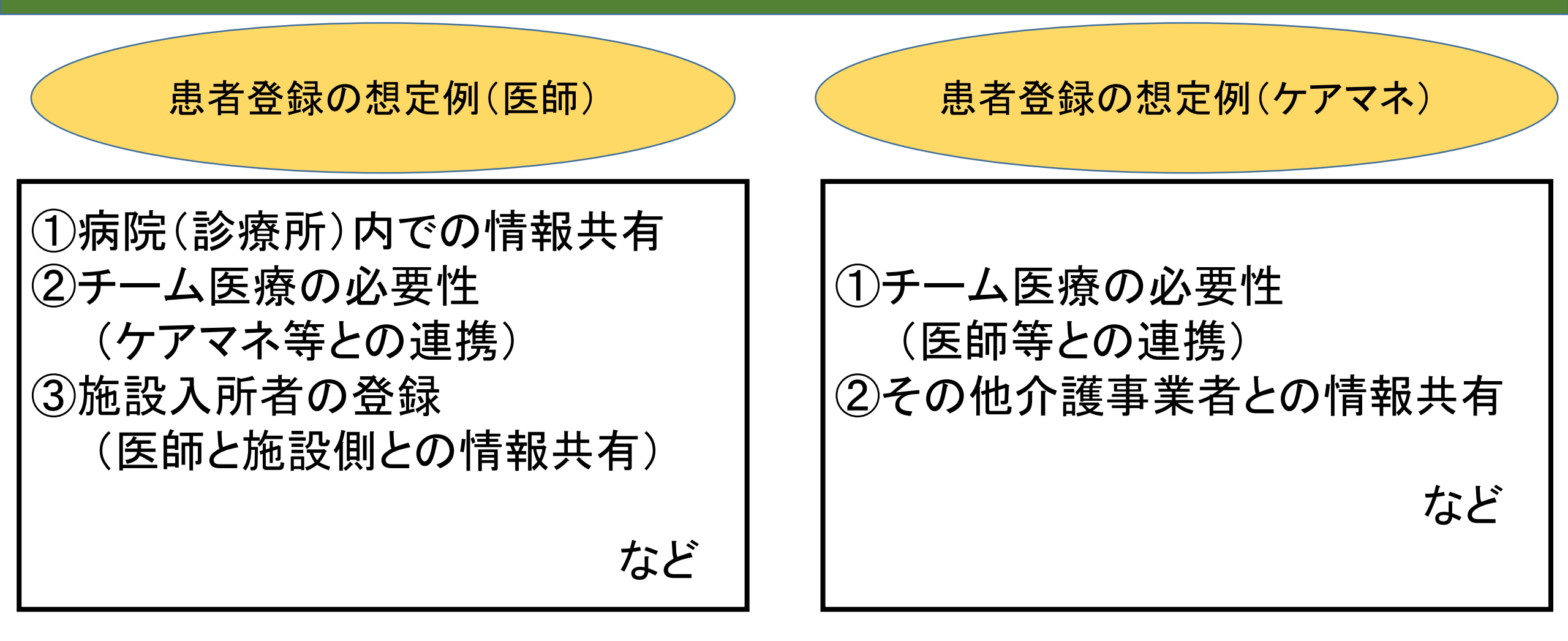

※ 医師、ケアマネ以外の職種も、必要に応じて患者登録できます。

### 電子@連絡帳の主な操作紹介(4)

| 東三河ほ                                                                                                    | >><br>いっぷネットワーク<br>♡ #70### |                                          |    |     |              | ● 患患                  | 皆 5 プロジェクト 2     | その他 35 <b>マ</b>                         | ک<br>پېلو | ▲<br>-ÿ 【】 終7      |
|----------------------------------------------------------------------------------------------------|-----------------------------|------------------------------------------|----|-----|--------------|-----------------------|------------------|-----------------------------------------|-----------|--------------------|
| <u>.</u>                                                                                                    | 新規追加                        |                                          |    |     | フリーワード       | 検索 クリア マ 検索詳細 期間: 過去3 | 日以内 💙            |                                         |           | <b>↓</b> データ<br>達携 |
|                                                                                                    | ALWON L                     | 氏名/フリガナ                                  | 性別 | 年齢  | 自宅電話番号       | 住所                    | 最新更新日時           | 最新記載者                                   |           |                    |
|                                                                                                    | 1件未読                        | 認定看護師 同行訪問 がん・緩和<br>(ニンテイカンゴシ ドウコウホウモン ガ | 女  | 1才  | 0533-86-1111 |                       | 17/4/28<br>08:15 | 豊川市民病院看護局<br>(NS:豊川市民病院)                | 日 詳細      | ^                  |
| Image: A start of the start of the start          | 32件未読                       | (デモ) 諏訪 望<br>(スワ ノゾミ)                    | 女  | 88才 | 0533-89-2105 | 豊川市諏訪1-1              | 17/4/26<br>09:37 | 松山哲也<br>(Tyk :豊川市在宅医療連携推進セン             | 品 詳細      |                    |
| <ul> <li>Image: A set of the set of the</li></ul> | 1件未読                        | 認定看護師 同行訪問 皮膚・排泄<br>(ニンテイカンゴシ ドウコウホウモン ヒ | 女  | 1才  | 0533-86-1111 |                       | 16/7/1<br>18:30  | 豊川市民病院看護局<br>( <mark>Ns</mark> :豊川市民病院) | 日 詳細      |                    |
| <ul> <li>Image: A set of the set of the</li></ul> | 20件未読                       | (デモ) 豊川 太郎<br>(トヨカワ タロウ)                 | 男  | 79才 | 0533-89-2105 | 愛知県豊川市諏訪1丁目1番地        | 15/2/13<br>14:44 | 松山哲也<br>(Tyk :豊川市在宅医療連携推進セン             | 日 詳細      |                    |
|                                                                                                    | 12件未読                       | (デモ) 大内 北乃<br>(オオウチ キタノ)                 | 女  | 87才 | 0533-89-3119 | 豊川市諏訪1-1              | 15/2/12<br>16:36 | 松山哲也<br>(Tyk :豊川市在宅医療連携推進セン             | 日詳細       |                    |

患者(サービス利用者)を登録す るには、患者タグにて、 「新規追加」をクリックします。

### 電子@連絡帳の主な操作紹介(5)

| 新規患者の登録(              | (1/3)                                                               | ×         |        |
|-----------------------|---------------------------------------------------------------------|-----------|--------|
| 基本情報                  | サマリ情報 担当者選択                                                         |           |        |
| 患者名 *必須<br>(全角15文字まで) | aaa                                                                 |           |        |
| フリガナ*必須<br>(全角20文字まで) | aaa                                                                 |           |        |
| 性別 *必須                | ◉男○女                                                                |           |        |
| 生年月日 *必須<br>(半角)      | 1950/03/07 📅 和 暦 弥 📅 西 暦 弥                                          |           |        |
| 連絡先 *必須<br>(半角)       | 0533-89-3179                                                        |           |        |
| 郵便番号*必須<br>(半角)       | 442-0873 住所検索                                                       |           |        |
| 住所 *必須<br>(全角60文字まで)  | 愛知県豊川市山道町2-49                                                       | 必須項目をもれ   | なく人力し、 |
| 地区ラベル<br>(全角12文字まで)   | <b>•</b>                                                            | 「次へ」をクリック | クします。  |
| 緊急連絡先<br>(半角)         | 090-xxxx-xxxx                                                       |           |        |
| メールアドレス<br>(半角)       | 【利用可能文字】<br>@より前:半角英数字、記号(!#\$%&'*+¥/=?^_`{ }~)<br>@より後ろ:半角英数字、記号() |           |        |
| 特殊設定利用状況集計から          | 5除外 □                                                               | 次へ        | 31     |

### 電子@連絡帳の主な操作紹介(6)

| 新規患者の登録(2        | 2/3)                    |      | $\mathbf{X}$         |
|------------------|-------------------------|------|----------------------|
| 基本情報             | サマリ情報 🔪 担当者選択           |      | ^                    |
| 患者の状況            |                         |      |                      |
| 疾病の状態<br>主病タ     |                         |      |                      |
| 主称社              |                         |      |                      |
|                  |                         | 新規   | 恵有の登録(2/3)の項目は必須項目   |
| 服薬状況             | ○自立 ○一部介助 ○介助 ○その他      |      | 七八十二八步。夕啦我眼不不停却开去    |
|                  | ○無 ○有 ○不明               | CI20 | のりませんか、多碱裡间での情報六月•   |
| 感染症の有無           |                         | 油堆   | のため 可能た限り詳 (串老情報な    |
| 食事               |                         | [王]乃 |                      |
| 食事               | ○自立 ○一部介助 ○介助 ○その他      | 入力   | し、「次へ」をクリックします。      |
| 摂取形状             | ○ペースト ○刻み ○ソフト食 ○普通/経管栄 |      |                      |
| 特記事項             |                         |      |                      |
| 口腔ケア             |                         |      | 「「「「「「「」」」」」」」」」」」」」 |
| 口腔ケア             | ○自立 ○一部介助 ○介助 ○その他      | 忠石   | 月牧は、1友に禰未9 ることもにさよ9。 |
| 特記事項             |                         |      |                      |
| 特殊設定<br>利用状況集計から | 除外 □                    |      | 戻る次へ                 |
|                  |                         |      | 32                   |

### 電子@連絡帳の主な操作紹介(7)

| 新規患者の登録(3/3)                                                                                                    |                                                                                                    | X                                                                                                    |
|----------------------------------------------------------------------------------------------------|----------------------------------------------------------------------------------------------------|----------------------------------------------------------------------------------------------------|
| 基本情報 サマリ情報 担当者選択                                                                                                    |                                                                                                    | ^                                                                                                    |
| 123<br>■ ● & & & U J S K MU S K MU S | 地域       東三河ほいっぷネットワーク-豊川市 ▼       1         ▼ 抽出・検索パネル       利用者検索         全て       全て         一       全て       管理         一       台古屋市       1         一       台古屋市       1         一       全て       1         一       台古屋市       1         一       一       全て         一       一       日         二       一       日         二       一       日         二       一       日         二       一       日         二       三       日         二       三       日 <td><ol> <li>①部分で検索条件を絞ると、</li> <li>②に反映され、チームに登録したいメンバーを探しやすくなります。</li> <li>②に、電子@連絡帳に登録のあるメンバーが表示されていますので、名前の左にある「+」ボタンを押して、③へ移動させます。(③が今登録している患者(サービス利用者)のチームメンバーとなります。)</li> </ol></td> | <ol> <li>①部分で検索条件を絞ると、</li> <li>②に反映され、チームに登録したいメンバーを探しやすくなります。</li> <li>②に、電子@連絡帳に登録のあるメンバーが表示されていますので、名前の左にある「+」ボタンを押して、③へ移動させます。(③が今登録している患者(サービス利用者)のチームメンバーとなります。)</li> </ol> |
| 特殊設定<br>利用状況集計から除外 🗌                                                                                                    | 画面サイズ切替戻る                                                                                                    | 登録 33                                                                                                    |

### 電子@連絡帳の主な操作紹介(8)

|                                                                                                    | ーク<br>いっぷネットワーク<br>Freedity <b>170808</b> |                                             |    |     |              | ● 患者                   | 5 プロジェクト         | 2 その他 <mark>35</mark>                   | <b>-</b> | <b>メ</b><br>メッセーヴ |      |
|----------------------------------------------------------------------------------------------------|-------------------------------------------|---------------------------------------------|----|-----|--------------|------------------------|------------------|-----------------------------------------|----------|-------------------|------|
| ۽ 🕵                                                                                                    | 新規追加                                      |                                             |    |     | フリーワード       | 検索 クリア マ 検索詳細 期間: 過去3日 | 3以内 🗸            |                                         |          |                   | マテータ |
| 地区ラベル                                                                                                    | 通知など                                      | 氏名/フリガナ                                     | 性別 | 年齢  | 自宅電話番号       | 住所                     | 最新更新日時           | 最新記載者                                   |          |                   |      |
|                                                                                                    | 1件未読                                      | 認定者護師 同行訪問 がん・緩和<br>(ニンテイカンゴシ ドウコウホウモン ガ    | 女  | 1才  | 0533-86-1111 |                        | 17/4/28<br>08:15 | 豊川市民病院看護局<br>( <mark>Ns</mark> :豊川市民病院) | ₽ 詳細     | TOL               | ^    |
| <ul> <li>Image: A set of the set of the</li></ul> | 32件未読                                     | <ul><li>(デモ) 諏訪 望</li><li>(スワノゾミ)</li></ul> | 女  | 88才 | 0533-89-2105 | 豊川市諏訪1-1               | 17/4/26<br>09:37 | 松山哲也<br>( Tyk :豊川市在宅医療連携推進セ             | ₽ 詳細     | TOL               |      |
|                                                                                                    | 1件未読                                      | 認定看護師 同行訪問 皮膚・排泄<br>(ニンテイカンゴシ ドウコウホウモン ヒ    | 女  | 1才  | 0533-86-1111 |                        | 16/7/1<br>18:30  | 豊川市民病院看護局<br>( <mark>Ns</mark> :豊川市民病院) | ₽ 詳細     | rgu               |      |
| A state of the state of the          | 20件未読                                     | (デモ) 豊川 太郎<br>(トヨカワ タロウ)                    | 男  | 79才 | 0533-89-2105 | 愛知県豊川市諏訪1丁目1番地         | 15/2/13<br>14:44 | 松山哲也<br>( Tyk :豊川市在宅医療連携推進セ             | ₽ 詳細     | TSIL              |      |
| <b>₽</b>                                                                                                    | 12件未読                                     | (デモ)大内 北乃<br>(オオウチ キタノ)                     | 女  | 87才 | 0533-89-3119 | 豊川市諏訪1-1               | 15/2/12<br>16:36 | 松山哲也<br>( Tyk :豊川市在宅医療連携推進セ             | ₽ 詳細     | røl               |      |
|                                                                                                    |                                           |                                             |    |     |              |                        |                  |                                         |          |                   |      |

登録してある患者(サービス利用者) の情報は、詳細をクリックすることで 確認できます。

### 電子@連絡帳の主な操作紹介(9)

| ■ まま®・● ###893-959-9 東三河ほいっぷネットワ・                                                                                                    | -ク<br>- *****                                                                                                    | ▲ 患者 5               | プロジェクト 2                               | その他 <mark>35</mark>            |         | メッセージ       |                 |
|----------------------------------------------------------------------------------------------------|----------------------------------------------------------------------------------------------------|----------------------|----------------------------------------|--------------------------------|---------|-------------|-----------------|
| ・         ・         ・                                                                                                    | 北乃(オオウチキタノ)<br>87才(1930-09-01 生) 連絡先:0533-89-3119                                                                                                    |                      |                                        | SOAP                           |         | <b>文書作成</b> | ※ テ             |
| 回息のり       患者の状況   編集 表示                                                                                                    | <ul> <li>記載者:松山哲也(Tyk:豊川市在宅医療連携推進センター)</li> <li>登録日時:2015年02月12日 16時36分 文書タグ:</li> </ul>                                                                                                    |                      |                                        |                                |         | 返信(         | <b>廖正    削除</b> |
|                                                                                                    | 電子@連絡帳を使ったやりとりのイメージがしやすくなるよう、東三河ほいっぷネットワーク豊川市に参加している全ての電子@<br>(バターン③「高齢者相談センターが患者登録するケース」)<br>もしかしたら細部に誤り等があるかもしれませんが、あくまでもイメージということでご容赦ください。<br>このコメント欄は時系列に表示されますので、最下部の 包括 育代 さんの書き込み(患者登録)からご覧ください。<br>また、一括してデモ登録しましたので、やりとりにおける時間の経過について違和感を感じるかもしれませんが、中には相当期間 | 連絡帳利用者が閲覧 し、時間をおいてから | 覧できるデモ患者を登録<br>らのやりとりもありま <sup>-</sup> | 禄しました。<br>すので、そのよ <sup>日</sup> | りに読み取って | ください,       | 0               |
| 2014/11/01 狭心症<br>2014/02/01 腰痛<br>2013/02/24 骨粗しょう症<br>記事の抽出・絞り込みパネル                                                                                                    | なお、デモ患者は閲覧専用とし、掲載内容の修正、文書作成(コメントの書き込み)等はご遠慮いただきますようお願いします。                                                                                                    |                      |                                        |                                |         | 返信(         | 修正制除            |
| 担当者/グループ     編集       内藤喜久枝     へ       松山哲也                                                                                                    | では、〇月〇日(〇)13:30~ 場所は〇〇にて、サービス担当者会議を開催いたしますので、みなさま、お集まりいただき 記載者:日常見益代(Hp:(デモ)豊川訪問介護事業所) 登録日時:2015年02月12日 16時32分 文書タグ:                                                                                                    | きますようお願いし            | ます。                                    |                                |         | 返信(1        | 修正制除            |
| <u>中村美奈栄</u><br>く 、 、 、 、 、 、 、 、 、 、 、 、 、 、 、 、 、 、 、                                                                                                    | いずれの日程でも結構です。 記載者:生活尾支援(Wfo:(デモ)豊川福祉用具株式会社) 意録日時:2015年02月12日 16時31分 文書タグ:                                                                                                    |                      |                                        |                                |         | 返信作         | 修正 削除           |
| ▶ 記載日<br>▶ 記載月<br>▶ スケジュール・見守り通知                                                                                                    | <ul> <li>記載者:通所介護(Day: (デモ)豊川デイサービスセンター)</li> <li>登録日時:2015年02月12日 16時29分 文書タグ:</li> </ul>                                                                                                    |                      |                                        |                                |         | 返信          | 多正 削除           |
| <ul> <li>         ・</li> <li>         ・</li></ul> | アプロングロングーン 新聞 「「「「「「「「「「「「」」」」、「「「「」」、「「「」」、「「「」」、「「」、「」、                                                                                                    |                      |                                        |                                |         |             |                 |

### 電子@連絡帳の主な操作紹介(10)

| 患者サマリ                                                                                     |                                                                                                    |                                                                                    |
|-------------------------------------------------------------------------------------------|----------------------------------------------------------------------------------------------------|------------------------------------------------------------------------------------|
| ▲ 基本情報<br>◆ 医療・看護サマリ<br>⑦ 薬剤サマリ                                                           | <ul> <li>(デモ)大内北乃さんの情報</li> <li>最終更新日:</li> <li>最終更新者:</li> </ul>                                                                                                    | 登録してある患者情報は、ここから編集することができます。<br>患者(サービス利用者)の顔写真なども記録できます。<br>常に最新の情報となるよう適宜、編集します。 |
| <ul> <li>Ŷ 介護サマリ</li> <li>グ 変更履歴</li> <li>二 疾病・ADL</li> <li>○ 日課</li> <li>計 家族</li> </ul> | 地域患者ID       023000000000885         患者名       *必須       (全角15文字まで)       (デモ) 大内       北乃         フリガナ       *必須       (全角20文字まで)       オオウチ       キタノ         性別       *必須       ● 男 ● 女 選択解除         生年月日       *必須       (半角)       1930/09/01       11         連絡先       *必須       (半角)       0533-89-3119         郵便番号       *必須       (半角)       442-8601       住所検索         住所       *必須       (全角60文字まで)       豊川市諏訪1 - 1 | か     ・                                                                            |
| <ul> <li>● 環境</li> <li>▲ 担当者</li> <li>▲ 支援手帳連携</li> </ul>                                 | 住所 *必須 (至角60文学まで) 豊川市諏訪Ⅰ-1   地区ラベル (全角12文字まで)   緊急連絡先 (半角)   090-****=****     ▶ 患者同意の記録   メール投稿   付118-p2 02   支援中止設定 連携サマリテンプレート出た                                                                                                    | □<br>□<br>□<br>□<br>□<br>□<br>□<br>□<br>□<br>□<br>□<br>□<br>□<br>□                 |

### 電子@連絡帳の主な操作紹介(11)

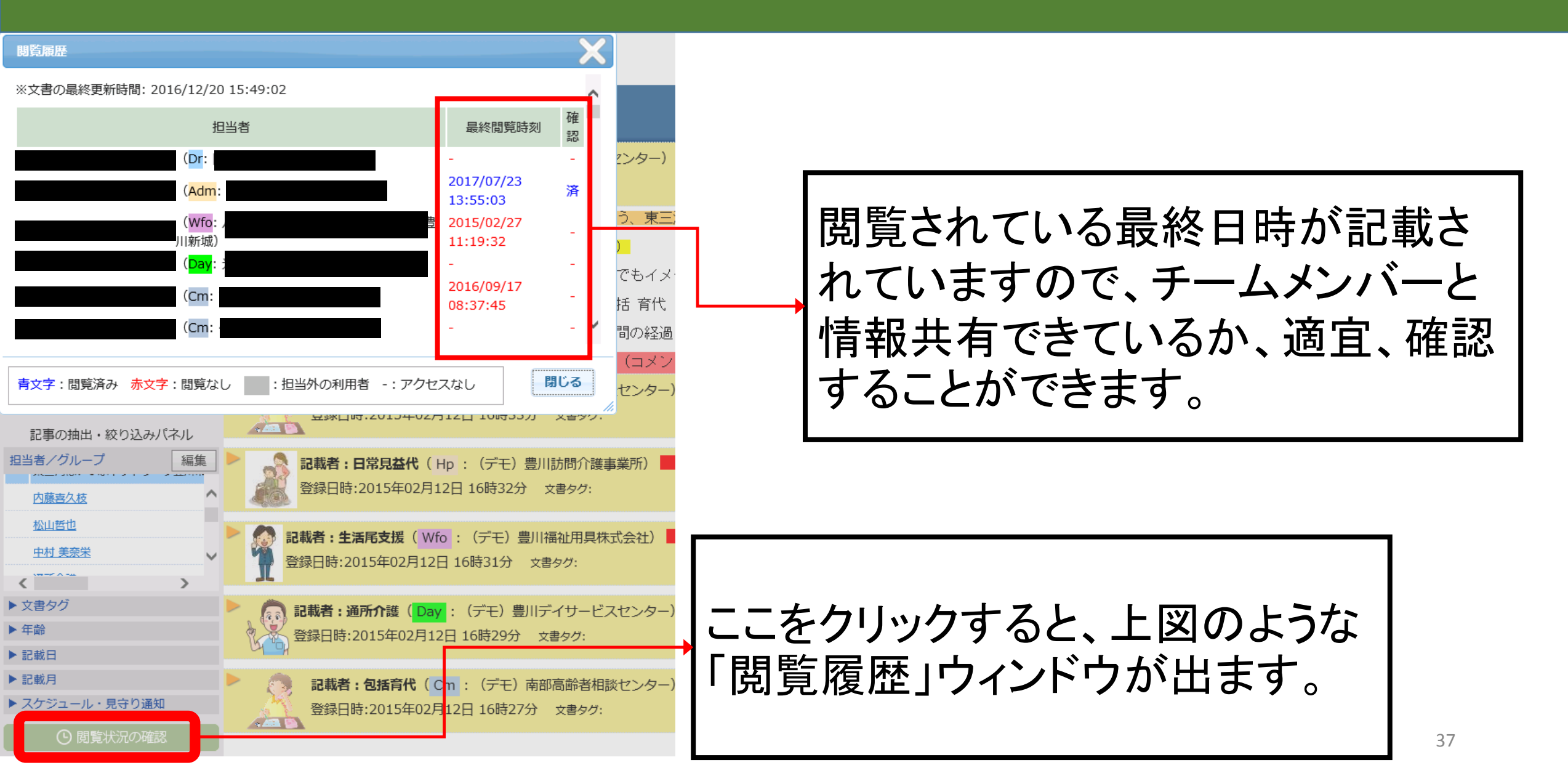

### 電子@連絡帳の主な操作紹介(12)

| 印刷範囲の指定                                                          | X   |                                                                                                    |                                     |
|------------------------------------------------------------------|-----|----------------------------------------------------------------------------------------------------|-------------------------------------|
| 作成日が<br>2015-02-12  〇 2015-02-12  〇                              | •   | ウチキタノ )                                                                                                    |                                     |
| 記載者が                                                             |     | 9-01 生 ) 連絡先:0533-89-3119                                                                                                    | SOAP パッル 印刷 文作成 特別使                 |
|                                                                  | -   | 記載者:松山哲也(Tyk : 豊川市在宅医療連携推進センター)<br>登録日時:2015年02月12日 16時36分 文書タグ:                                                                                                    |                                     |
| の文書を印刷                                                           | ~   | 帳を使ったやりとりのイメージがしやすくなるよう、東三河ほいっぷネットワーク豊川市に参<br>③「高齢者相談センターが患者登録するケース」)<br>ら細部に誤り等があるかもしれませんが、あくまでもイメージということでご容赦ください。                                                                   | 加している全ての電子@連絡帳利用者が閲覧できるデモ患者を登録しました。 |
| 文書タグが<br>✓                                                       | ^   | ト欄は時系列に表示されますので、最下部の 包括 育代 さんの書き込み(患者登録)からご<br>してデモ登録しましたので、やりとりにおける時間の経過について違和感を感じるかもしれま<br>患者は閲覧専用とし、掲載内容の修正、文書作成(コメントの書き込み)等はご遠慮いただき<br>記載者:包括育代(Cm:(デモ)南部高齢者相談センター) <sup>41</sup> | 「印刷」アイコンをクリックすると、                   |
| の文書を印刷<br>キャンセノ 印刷用                                              | ~-ÿ | 登録日時:2015年02月12日 16時33分 文書タグ:<br>記載者:日常見益代(Hp:(デモ)豊川訪問介護事業所) 新<br>登録日時:2015年02月12日 16時32分 文書タグ:                                                                                       | 「印刷範囲の指定」「ノイントリか開くので、条件を設定した後、「印刷用  |
| 松山哲也       中村美奈栄                                                 |     | <b>記載者:生活尾支援( Wfo</b> :(デモ)豊川福祉用具株式会社) <b>総準 未読</b><br>登録日時:2015年02月12日 16時31分 文書タグ:                                                                                                  | ペーシ」をクリックします。                       |
| <ul> <li>&gt; 文書タグ</li> <li>&gt; 年齢</li> <li>&gt; 記載日</li> </ul> |     | <b>記載者:通所介</b> 護( <mark>Day</mark> :(デモ)豊川デイサービスセンター) <b>新津 未読</b><br>登録日時:2015年02月12日 16時29分 <sub>文書タグ</sub> :                                                                       | 返信 修正 削除                            |
| <ul> <li>記載月</li> <li>スケジュール・見守り通知</li> <li>① 閲覧状況の確認</li> </ul> |     | 記載者:包括育代 (Cm: (デモ)南部高齢者相談センター)<br>登録日時:2015年02月12日 16時27分 文書タグ:                                                                                                    | 返信 修正 削除                            |

### 電子@連絡帳の主な操作紹介(13)

#### (デモ)大内 北乃(オオウチ キタノ) 性別:女 年齢:87才(1930-09-01生)

連絡先: 0533-89-3119

2015年02月12日 16時36分作成 記載者:松山哲也(Tyk:豊川市在宅医療連携推進センター)最終更新日時:2015年02月12日 16時36分

電子@連絡帳を使ったやりとりのイメージがしやすくなるよう、東三河ほいっぷネットワーク豊川市に参加している全ての電子@連絡帳利用者が閲覧できるデモ患者を登録しました。

(バターン③「高齢者相談センターが患者登録するケース」)

もしかしたら細部に誤り等があるかもしれませんが、あくまでもイメージということでご容赦ください。

このコメント欄は時系列に表示されますので、最下部の 包括 育代 さんの書き込み(患者登録)からご覧ください。

また、一括してデモ登録しましたので、やりとりにおける時間の経過について違和感を感じるかもしれませんが、中には相当期間、時間をおいてからのやりとりもありますので、そのように読み取ってください。

なお、デモ患者は閲覧専用とし、掲載内容の修正、文書作成(コメントの書き込み)等はご遠慮いただきますようお願いします。

#### 2015年02月12日 16時33分 作成

記載者:包括育代(Cm:(デモ)南部高齢者相談センター)最終更新日時:2015年02月12日 16時33分

では、〇月〇日(〇)13:30~ 場所は〇〇にて、サービス担当者会議を開催いたしますので、みなさま、お集まりいただきますようお願いします。

| 2015年02月12日 16時32分 作成<br>記載者:日常見益代 (Hp:(デモ)豊川訪問介護事業所)最終更新日時:2015年02月12日 16時32分  |                   |
|---------------------------------------------------------------------------------|-------------------|
| いずれの日程でも結構です。                                                                   | 指定された条件での印刷用ページ [ |
| 2015年02月12日 16時31分 作成<br>記載者:生活尾支援(Wfo:(デモ)豊川福祉用具株式会社)最終更新日時:2015年02月12日 16時31分 | がでますので、印刷したい内容と   |
| 申し訳ありませんが、〇月〇日(〇)15:00~ のほうは都合がつきませ ん。                                          | たっているか確認 印刷 キオ    |
| 2015年02月12日 16時29分作成<br>記載者:通所介護(Day:(デモ)豊川ディサービスセンター)最終更新日時:2015年02月12日 16時29分 |                   |
|                                                                                 |                   |

### 電子@連絡帳の主な操作紹介(14)

| 文書の登録 🛛 🗙                                                                                                  |                                                                                                    |
|----------------------------------------------------------------------------------------------------|----------------------------------------------------------------------------------------------------|
| ☐ 通常文書<br>閲覧属性 ✓<br>■ 直前の文書を引用)<br>■ し H Ab X X X X X X X X X X X X X X X X X X                            |                                                                                                    |
|                                                                                                    | 2/2/10/10/2010 2/2/2010 2/2010 2/2000 2/2000 2/2000 2/2000 2/2000 2/2000 2/2000 2/2000 2/2000 2/20 |
| 文書タグ     ぶ付ファイルはありません。       添付     ディイル キドロップレスく ギャレン                                                     | t さんの書き込み (患者登録) か<br>過について違和感を感じるかもじ<br>ントの書き込み) 等はご遠慮いた<br>「文書の登録」ウィンドウが開くので、                                                                                                    |
| ファイル     選択     スポリノアイルをドロックりくてんさい       特殊設定     ー時保存       緊急(重要)     みんなで記載     メール通知     最上部に表示        | ■ コメントを入力(ファイルの添付もで<br>きます)し、「登録」をクリックします。                                                                                                    |
| 中村美奈栄     立書タグ       ▶ 文書タグ     記載者:通所介護(Day:(デモ)豊川デイサービスセンタ)       ● 年齢     登録日時:2015年02月12日 16時29分 文書タグ: | 2—) 未該<br>返信 修正 削除                                                                                                    |

### 電子@連絡帳の主な操作紹介(15)

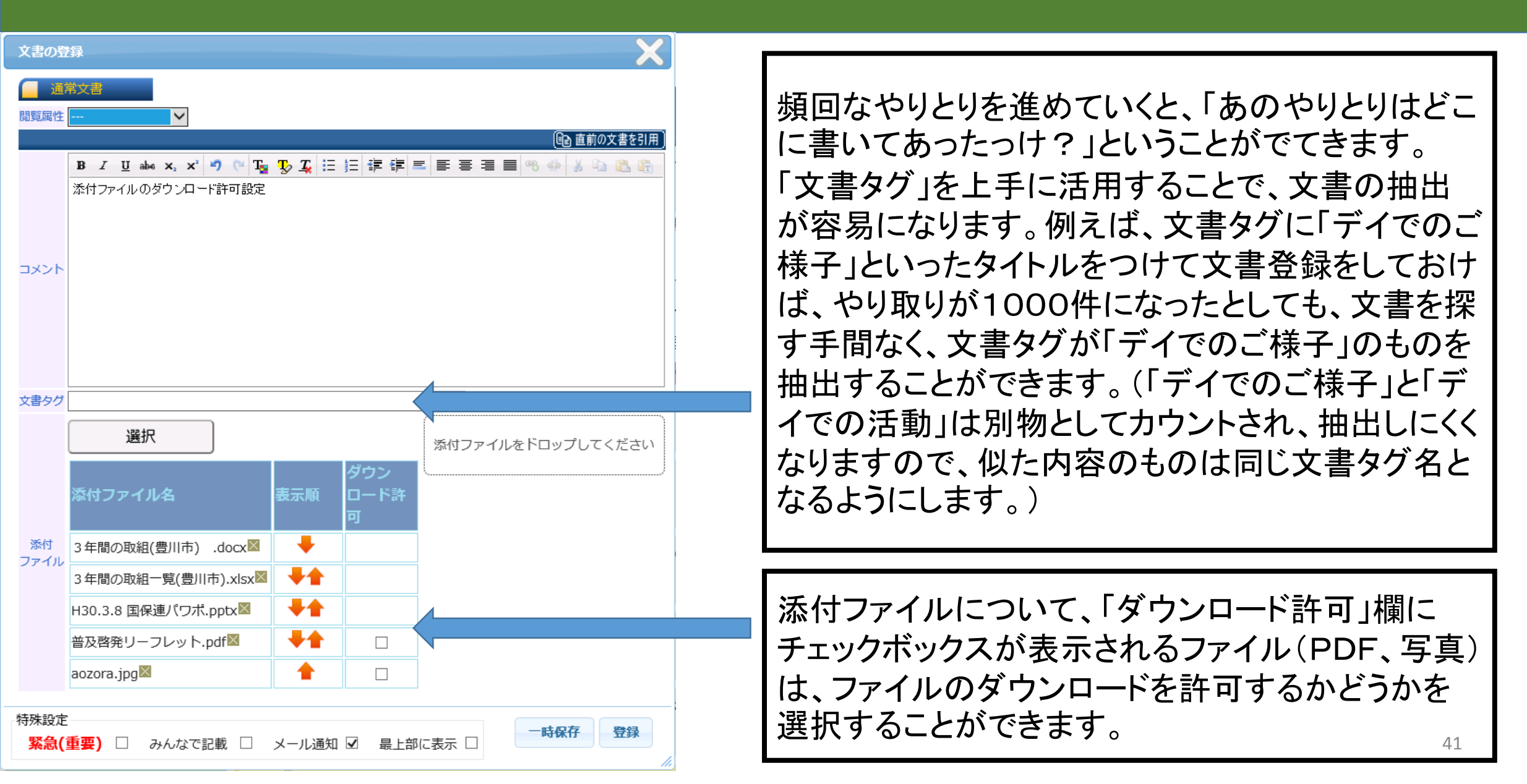

### 電子@連絡帳の主な操作紹介(16)

|                             | ● 患者 5                   | プロジェクト <mark>2</mark> | その他 35 <b>天</b> |       | ▶<br>メッセージ 終了                                |
|-----------------------------|--------------------------|-----------------------|-----------------|-------|----------------------------------------------|
|                             |                          |                       |                 |       |                                              |
|                             |                          |                       |                 |       | ツール<br><b>17</b> 人 開刊<br>スケジュール PDF検索 ス九ッド-ト |
|                             | 別I市に参加している全ての電子@連絡帳利用者が閲 | 覧できるデモ患者を登            | 録しました。          |       | 定型文書 訪問看護指示書                                 |
| 「▽」アイコ                      | ンをクリックすると、標準             |                       |                 |       | 主治医意見書<br>退院·退所情報記録書                         |
| 装備されて                       | いる定型書式が表示され              | <b>し</b> ゃりとりもありま     | すので、そのように誘      | 売み取って | 退院・退所情報提供書<br>サービス受入依頼表                      |
| ますので、                       | 必要に応じて利用するこ              |                       |                 |       | 主治医意見書(豊橋版)<br>特別誌問看護指示書                     |
| とができま                       | す。                       |                       |                 | L     |                                              |
| <b>ゔ俊、</b> 様式<br><u>ます。</u> | の追加寺を検討している              | <u>z</u>              |                 |       | 返信修正削除                                       |

### 電子@連絡帳の主な操作紹介(17)

| 文書の登録                         |      | X      |                   |
|-------------------------------|------|--------|-------------------|
| 訪問看護指示書                       |      |        |                   |
| 訪問看護指示期間::開始                  |      | $\sim$ |                   |
| 訪問看護指示期間::終了                  |      |        | 例と  て「訪問看羅指元書」を   |
| 点滴注射指示期間::開始                  |      |        | 「別こして、」別回省該旧小言」で  |
| 点滴注射指示期間::終了                  |      |        | クリック  キレた 「文聿の啓録」 |
| 主たる傷病名 <mark>(最大76文字)</mark>  |      |        |                   |
|                               |      |        | ウィンドウが開き、訪問看護指    |
| 症状・治療状態 <mark>(最大76文字)</mark> |      |        | ニまの空刑ませがまニャッキ     |
|                               |      |        | 小音の足空音式の衣小されよ     |
| 」<br>投与中の薬剤の用量・用法(最大76文字)     |      |        | した。               |
|                               |      |        |                   |
|                               |      | ~      | 必安争項を入力、迭択し、 ' 兌  |
| 日常生活目立度:寝たきり度                 | 選択解除 | Ť      | 録」をクリックすることで 訪問   |
|                               |      |        |                   |
|                               |      |        | 看護指示書を作成することがで    |
|                               |      |        |                   |
|                               |      |        | さま9。              |
| 特殊設定                          |      | 穀      |                   |
|                               |      |        |                   |

### 電子@連絡帳の主な操作紹介(18)

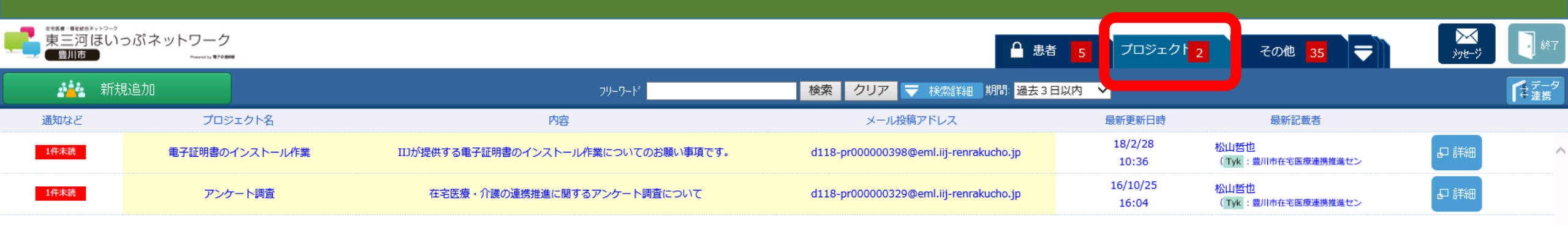

「プロジェクト」タグをクリックすると、自分が チームのメンバーとして登録されている(閲 覧権限がある)プロジェクトが表示されます。 プロジェクトは、例えば、研修や会議の資料 などを施設(事業所等)内で情報共有したり、 同職種で情報共有したりというように、幅広 く活用できます。

### 電子@連絡帳の主な操作紹介(19)

| #### #####>>>2-2<br>東三河ほいっぷ | ネットワーク                      |                                                                                                    | ● 患者                                                                                                    | i 5 プロジェクト                                                                            | 2 その他 <mark>35</mark> 듖   | <b>区</b><br>29世-ジ   |
|-----------------------------|-----------------------------|----------------------------------------------------------------------------------------------------|----------------------------------------------------------------------------------------------------|---------------------------------------------------------------------------------------|---------------------------|---------------------|
| 新規追加                        |                             | 新規プロジェクトの登録(1/3)                                                                                                    | 検索 クリア マ 検索詳細 期間: 過去3 E                                                                                                    | 3以内 🗸                                                                                 |                           | 【2 データ<br>連携        |
| ADATORE<br>1件未読<br>1件未読     | プロジェク<br>電子証明書のインス<br>アンケート | 必須頃目       その他       担当者選択         プロジェクト名 *必須<br>(全角15文字まで)       (入力例) 邊伝子再生         内容 *必須<br>(全角40文字まで)       (入力例) 邊伝子再生         代表者 *必須<br>(全角15文字まで)       (入力例) 邊伝子再生         代表者 *必須<br>(全角15文字まで)       (入力例) 邊伝子再生         健治15文字まで)       (入力例) 邊伝子再生         健治15文字まで)       (入力例) 邊伝子再生         (注角15文字まで)       (入力例) 邊伝子再生         (注角15文字まで)       (入力例) 邊伝子再生         (注角15文字まで)       (入力例) 邊伝子再生         (注角15文字まで)       (入力例) 邊伝子再生         (注角15文字まで)       (入力例) 道格 太郎         (注角15文字まで)       (入力例) 道格 太郎         (注角15文字まで)       (入力例) 道格 太郎         (注角1)       (小月) 道格 太郎         (注角1)       (公員 2: 半角英数字、記号 (!!#\$%&'*+¥/=?^`{]}~.)<br>(入力例) taro@renkaku-taro.jp         連絡先TEL *必須<br>(汗角)       (入力例) 052-***-**** | <sup>メール投稿アドレス</sup><br>項です。<br>d118-pr000000398@eml.iij-renrakucho.jp<br>て<br>d118-pr000000329@eml.iij-renrakucho.jp<br>「新規追加」をクリ・<br>クトの登録」ウィン | 展新記載者<br>松山哲也<br>(TM: 豊川市在宅医療連携推進セン<br>松山哲也<br>(TM: 豊川市在宅医療連携推進セン<br>のと、「新規、<br>引きます。 | ם<br>ו#<br>לחייב          |                     |
|                             |                             | <b>次</b> へ                                                                                                    | 患者の登録と同様<br>他の入力、担当者<br>(電子@連絡帳の)<br>を参照)                                                                                                    | 、必須<br>選択を<br>主な操                                                                     | 項目の入力<br>し、登録しる<br>作紹介(4) | り、その<br>ます。<br>~(7) |